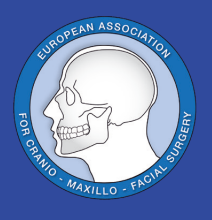

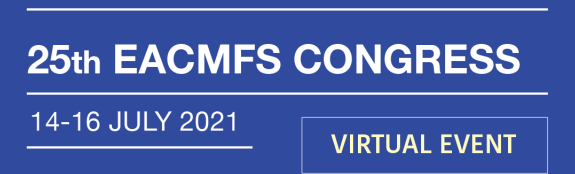

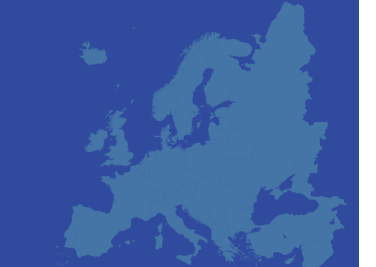

## Files Upload Manual

1 - At the home page, please login with your credentials

URL: https://www.emma.events/eacmfs2021

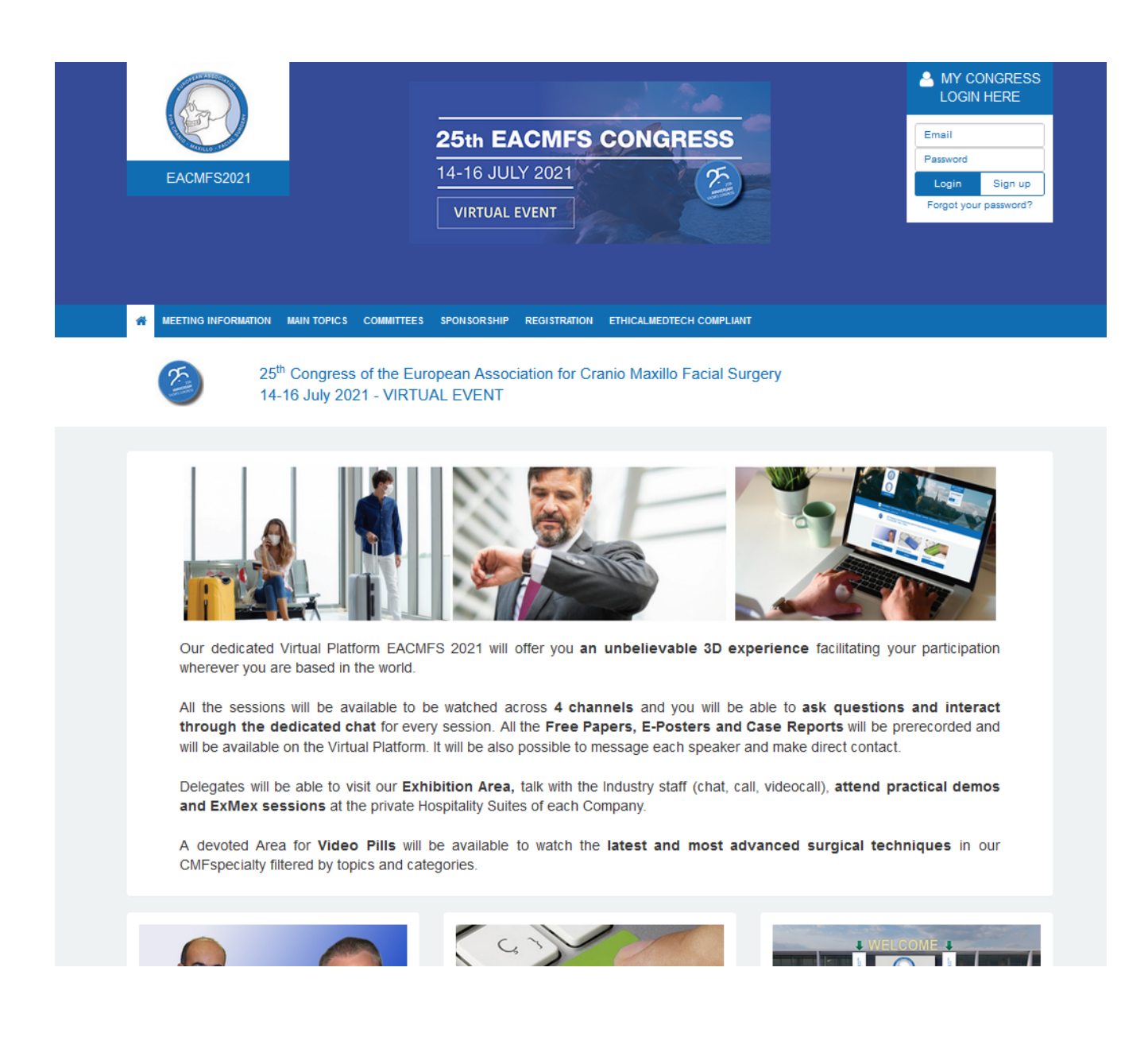

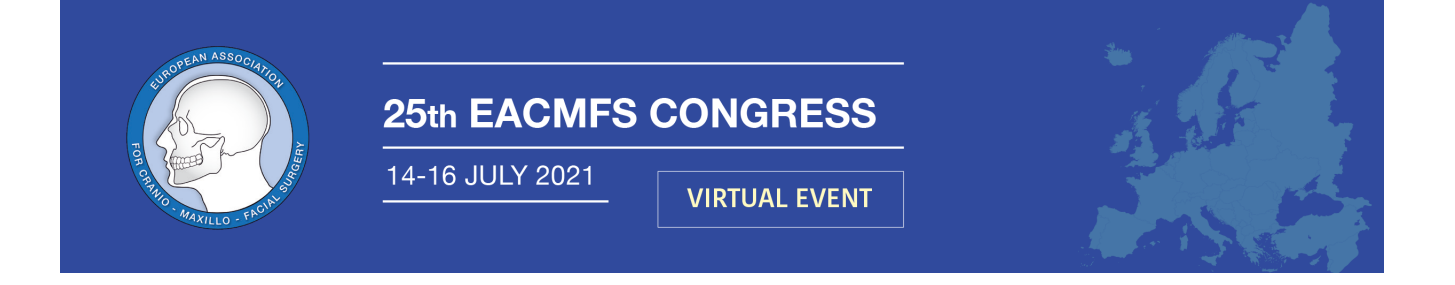

2- Once logged in the system, go to "My Assignments"

| Submissions                                                                |   |
|----------------------------------------------------------------------------|---|
| Abstracts                                                                  | • |
| My Abstracts                                                               | 3 |
| Speaker Abstracts Abstract of Presentation (only Program invited Speakers) | • |
| My Speaker Abstracts                                                       | 0 |

**3** - In this page you can see the list of your assignments.

Click the button "Upload Presentation File" on the corresponding assignment.

|          | My Assignments 1                  |
|----------|-----------------------------------|
| ePosters |                                   |
|          | ePosters I<br>EPOSTER TITLE       |
|          | Upload Presentation File Accepted |
|          |                                   |

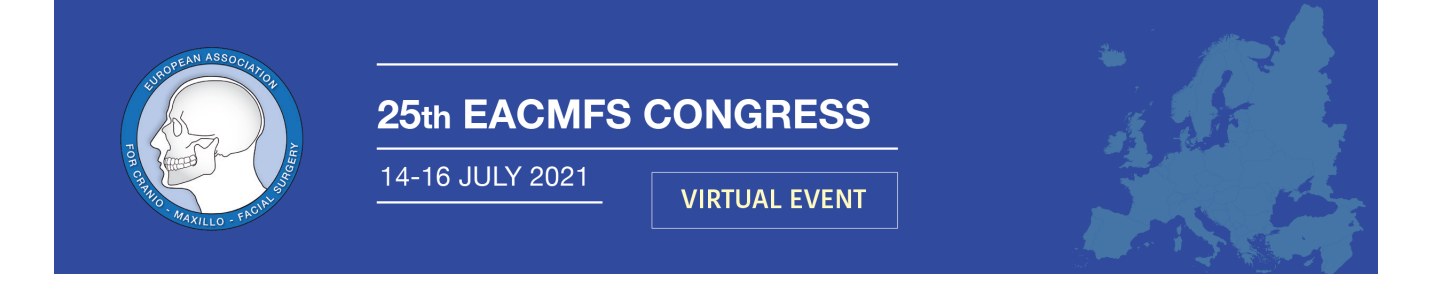

**4** - Now you are on the assignment page. First click on the button "Accept" in order to accept the asignation to present the ePoster (if is not already accepted), then just click on the button "Presentation Files" and search the file in your computer and upload it.

| ← My Assignments                                                          |          |  |  |  |  |
|---------------------------------------------------------------------------|----------|--|--|--|--|
| Session Detail                                                            |          |  |  |  |  |
| TITLE OF THE EPOSTER (That you should upload)                             | Accepted |  |  |  |  |
| Session Name: ePosters I                                                  |          |  |  |  |  |
| Programme                                                                 |          |  |  |  |  |
| Presenter Name (Country)<br>TITLE OF THE EPOSTER (That you should upload) |          |  |  |  |  |
|                                                                           |          |  |  |  |  |
| Presentation Files                                                        |          |  |  |  |  |
| Presentation Files                                                        |          |  |  |  |  |
|                                                                           |          |  |  |  |  |
|                                                                           |          |  |  |  |  |

Once you have uploaded your file, it will be like the image bellow:

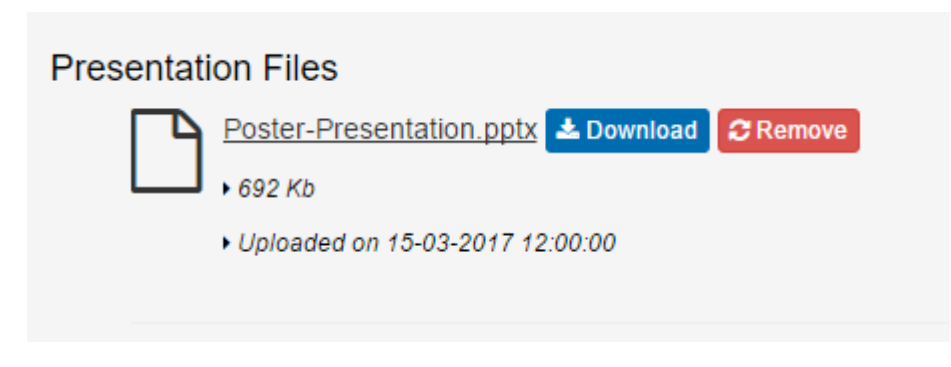

At this point the upload is done.